# รวม **เทคนิค Excel ง่ายๆ** ที่ทำให้ทำงานเร็วขึ้น

สิ่งที่มีค่ามากในยุคปัจจุบัน และจะมีค่ามากขึ้นเรื่อยๆ คงหนีไม่พ้นสิ่งที่ เรียกว่า **"เวลา"** ดังนั้นการทำงานให้เร็ว และถูกต้อง ย่อมจะช่วยให้เรามีเวลาไปทำอะไรที่ อยากทำมากขึ้น จึงถือโอกาสนี้รวบรวม เทคนิค Excel ง่ายๆ ที่ลดเวลาการทำงานให้เร็วขึ้น มา

ให้ได้อ่านกัน 🖗 🖗 🖗

### 1. ดูข้อมูลสรุปทางสถิติจาก Status Bar ด้านขวาล่าง

หากต้องการบวกเลข นับเลข หรือหาค่าเฉลี่ยเลขคณิต แบบรวดเร็ว (ไม่ได้นำไปคำนวณ ต่อ) โดยไม่ต้องเขียนสูตร แค่เพียง <mark>ลาก Select ครอบคลุมข้อมูลที่ต้องการ แล้วไปดูที่</mark> Status Bar ที่อยู่ด้านขวาล่าง

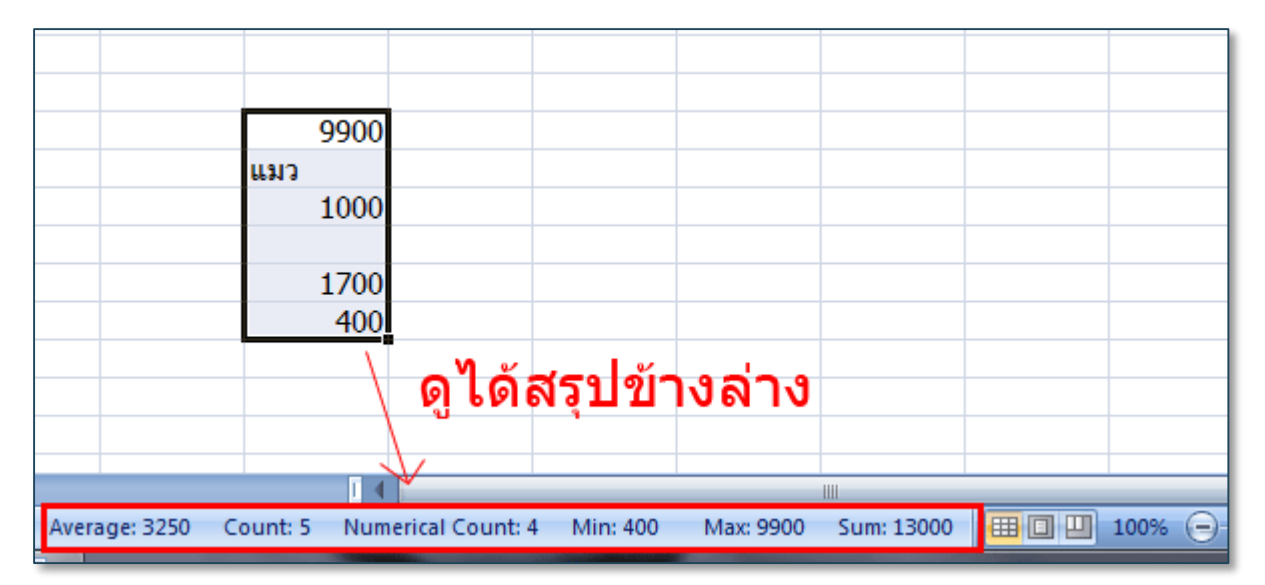

#### <u>ตัวอย่าง</u>

**Tips :** สามารถเลือกได้ว่าใน Status Bar จะแสดงการสรุปอะไรบ้าง โดยให้คลิกขวาที่ Status Bar ด้านล่าง แล้วคลิกเลือกที่เมนูที่ต้องการ เช่น Average, Count, Numerical Count, Maximum, Minimum, Sum เป็นต้น

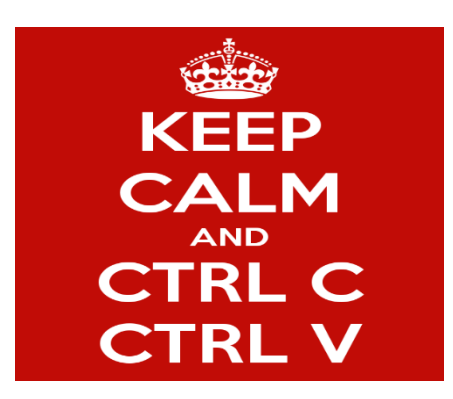

### 2. หัดใช้ Keyboard คีย์ลัด

การใช้คีย์ลัดช่วยให้ทำงานได้เร็วมากขึ้น เช่น

- ♥ Ctrl + F : Find
- 🗞 Ctrl + G : Go to
- rightarrow Ctrl + X : Cut

Tips : สามารถค้นหาคีย์ลัดอื่นเพิ่มเดิมได้ทางอินเตอร์เน็ต

# 3. ใช้ Quick Access Toolbar

|      | 1          | N - 😼 🙆         | ⇒ < <       | ≖ 2↓ → → | ) ⇒        |     |
|------|------------|-----------------|-------------|----------|------------|-----|
|      | Home       | Insert I        | Page Layout | Formulas | Data       | Rev |
| Ê    | L → Cut    | Tał             | noma r      | 11 · A   | A          | = = |
| Past | e 🍼 Format | Painter         | I <u>U</u>  | 🗄 🕘 💁 🖕  | <u>A</u> - |     |
|      | Clipboard  | Fa .            | For         | nt       | 6          |     |
|      | A1         | <del>-</del> (• | $f_{x}$     |          |            |     |
|      | А          | В               | С           | D        | E          |     |
| 1    |            |                 |             |          |            |     |
| 2    |            | -               |             |          |            |     |
| 3    |            |                 |             |          |            |     |
| A    |            |                 |             |          |            |     |

**Tips :** นอกจากจะมี Ribbon มาตรฐานให้ใช้แล้ว สามารถ Add คำสั่งที่ใช้บ่อยๆ ไว้ที Quick Access Toolbar ที่อยู่มุมบนซ้ายได้ด้วย รวมถึงสามารถใส่คำสั่งที่ไม่มีใน Ribbon ปกติได้อีก ต่างหาก และที่สำคัญยังใช้ร่วมกับคีย์ลัด ปุ่ม Alt+1, Alt+2 .... (ไปเรื่อยๆ) ได้อีกด้วย สามารถ ดูวิธีเพิ่มปุ่มลงใน Quick Access Toolbar เพิ่มเติมได้ทางอินเตอร์เน็ต

# 4. สร้าง Custom List เพื่อช่วย Auto Fill / Sort

หากต้องการให้ Excel สามารถ Auto Fill ข้อมูลให้โดยอัตโนมัติ เช่น A-Z หรือ ก-ฮ แต่ Excel ทำไม่ได้ เพราะไม่รู้จัก List พวกนี้ ผู้ใช้งานสามารถกำหนดเองได้ ตามที่ต้องการ

|    | A    | В | С               | D                                | E                             | F             | G | Н        | Ι       |                |
|----|------|---|-----------------|----------------------------------|-------------------------------|---------------|---|----------|---------|----------------|
| 1  | 65 A |   | Cart            | Dist.                            |                               |               |   |          | 9 X     |                |
| 2  | 66 B |   | Custom          | LISTS                            |                               |               |   |          |         |                |
| 3  | 67 C |   | Custo           | mLists                           |                               |               |   |          |         |                |
| 4  | 68 D |   |                 |                                  |                               |               |   |          |         |                |
| 5  | 69 E |   | Custo           | m <u>l</u> ists:                 |                               | List entries: |   |          |         |                |
| 6  | 70 F |   | Mon.            | LIST<br>Tue, Wed, Th             | u, Fri, Sat, S                | A             |   | <u>^</u> | Add     |                |
| 7  | 71 G |   | Mond            | ay, Tuesday,                     | Wednesday,                    | c             |   |          | Delete  |                |
| 8  | 72 H |   | Jan, I<br>Janua | Feb, Mar, Apr,<br>arv. Februarv. | , May, Jun, J<br>March, April | DE            |   |          |         | '     <u> </u> |
| 9  | 73 I |   | a., a           | .,พ.,พฤ.,ศ.,                     | ส., อา.                       | F             |   |          |         |                |
| 10 | 74 J |   | จันทร่          | ,อังคาร,พุธ,ห<br>ถพ.บัค          | พฤพัสบดี,ศุกร์<br>บุยุ พ.ค.บี | G             |   |          |         |                |
| 11 | 75 K |   | มกรา            | คม, กุมภาพันธ์,                  | , มีนาคม, เมษ                 | I             |   |          |         |                |
| 12 | 76 L |   | A, B,           | C, D, E, F, G,                   | H, I, J, K, L,                | 1             |   |          |         |                |
| 13 | 77 M |   |                 |                                  | -                             | L L           |   | -        |         |                |
| 14 | 78 N |   | Dr              | and Enter to o                   | oparate list optri            | -             |   |          |         |                |
| 15 | 79 0 |   | Im              | port list from a                 | ells:                         | CS.           | 2 |          | Terrent |                |
| 16 | 80 P |   | _               |                                  |                               | \$0\$1:\$0\$5 | 2 |          |         |                |
| 17 | 81 Q |   |                 |                                  |                               |               |   |          |         |                |
| 18 | 82 R |   |                 |                                  |                               |               |   |          |         |                |
| 19 | 83 S |   | -               |                                  |                               |               |   |          |         | 51             |
| 20 | 84 T |   | -               |                                  |                               |               |   | OK       | Cancel  |                |
| 21 | 85 U |   |                 |                                  | -                             |               |   |          |         |                |

#### วิธีการสร้าง Custom List

- > ไปที่ Excel Option ⊃ Popular ⊃ Edit Custom List
- จากนั้นสามารถใส่คำที่ต้องการลงไปได้เลยในช่อง List entries (แยกคำด้วย Enter)
  หรือจะ Import จาก Range ที่มีอยู่ก็ได้ (แต่ต้องเป็น Text ที่เป็น Value)
- วิธีการคือ
  - สร้างเลขเรียงกันในคอลัมน์หนึ่ง เช่น A1,A2...
  - แล้วจึงเขียนสูตร =CHAR(A1) ไว้คอลัมน์ข้างๆ แล้ว Copy ลากยาวลงมา...
  - จากนั้นค่อย Paste เป็น Value อีกครั้ง

Tips : สามารถเลือกได้ใน Sort Option ว่าจะ Sort Order ตามแบบใด

# 5. เรียนรู้ Function ให้มากขึ้น

Excel มีฟังก์ชันเยอะแยะมากมาย ซึ่งบางฟังก์ชันออกแบบมาให้ทำงานได้ง่ายมาก หาก รู้จักใช้ฟังก์ชันดังกล่าว

ตัวอย่างเช่น หากต้องการจะนำผลลัพธ์แต่ละช่องมาคูณกันหลายจำนวน สามารถใช้ ฟังก์ชัน แทนการคูณกันตามปกติได้ เพียงแค่ใช้ฟังก์ชัน PRODUCT แล้วสามารถลากคลุม ข้อมูลทั้งแถวได้เลย

#### <u>ตัวอย่าง</u>

|   | Т т             | (> X ✓ f <sub>×</sub> | =PRODUCT(B2:G | 32)                |             |             |             |
|---|-----------------|-----------------------|---------------|--------------------|-------------|-------------|-------------|
|   | А               | В                     | PRODUCT(num   | ber1, [number2], . | .) E        | F           | G           |
| 1 |                 | เหตุการณ์ 1           | เหตุการณ์ 2   | เหตุการณ์ 3        | เหตุการณ์ 4 | เหตุการณ์ 5 | เหตุการณ์ 6 |
| 2 | ดวามน่าจะเป็น   | 0.6                   | 0.4           | 0.7                | 0.35        | 0.8         | 0.4         |
| 3 |                 |                       |               |                    |             |             |             |
| 4 | ดวามน่าจะเป็นท่ | ที่จะเกิดทุกเห        | ดุการณ์พร้อม  | กัน                |             |             |             |
| 5 |                 |                       |               |                    |             |             |             |
| 6 |                 | สูตรทั่วๆไป           | 0.018816      | =B2*C2*D2          | 2*E2*F2*G2  |             | ยาก!        |
| 7 |                 | ใช้ฟังก์ชั้น          | =PRODUCT      | =PRODUCT           | (B2:G2)     |             | ง่าย!!      |
| 8 |                 |                       |               |                    |             |             |             |
| 0 |                 |                       |               |                    |             |             |             |

Tips : สามารถค้นหาฟังก์ชันเพิ่มเติมได้ทางอินเตอร์เน็ต

# 6. ใช้ Paste Column Widths แทนการปรับความกว้างของคอลัมน์เอง

#### วิธีการ

- เลือกที่ cell หรือ range ตันฉบับที่ต้องการ copy ความกว้างคอลัมน์มา
- > กด copy
- ไปเลือกที่ช่องปลายทาง
- > กด Paste Special ⊃ Column Widths

| Paste               |                             |
|---------------------|-----------------------------|
| All                 | All using Source theme      |
| Eormulas            | All except borders          |
| Values              | Column widths               |
| Formats             | Formulas and number formats |
| Comments            | Values and number formats   |
| Validation          |                             |
| Operation           |                             |
| None                | Multiply                    |
| Add                 | Divide                      |
| Subtract            |                             |
| Skip <u>b</u> lanks | Transpos <u>e</u>           |
| Paste Link          | OK Cancel                   |

# Lock Format Painter ไว้ เพื่อให้ Paint ช่องปลายทางได้ทีละหลาย รอบ

หลายท่านคงเคยใช้ Format Painter กันบ้างแล้ว แต่บางท่านอาจยังไม่ทราบเทคนิค copy format จากช่องหนึ่ง ไป Paste ยังช่องปลายทางหลายๆช่องที่ไม่ติดกันโดยไม่เสียเวลา จึงขอแนะนำวิธีการ ดังนี้

- เลือกช่องต้นฉบับ
- ดับเบิลคลิก ที่ปุ่ม Format Painter (ปุ่มจะถูกเลือกค้างไว้เลย ต่างจากการคลิกเพียง 1 ครั้ง)
- ▶ เลือกช่องปลายทาง(กี่ช่องก็ได้)ตามที่ต้องการ
- หากจะเลิก Paint ค่อยกลับมากดปุ่ม Format Painter อีกครั้งหนึ่ง

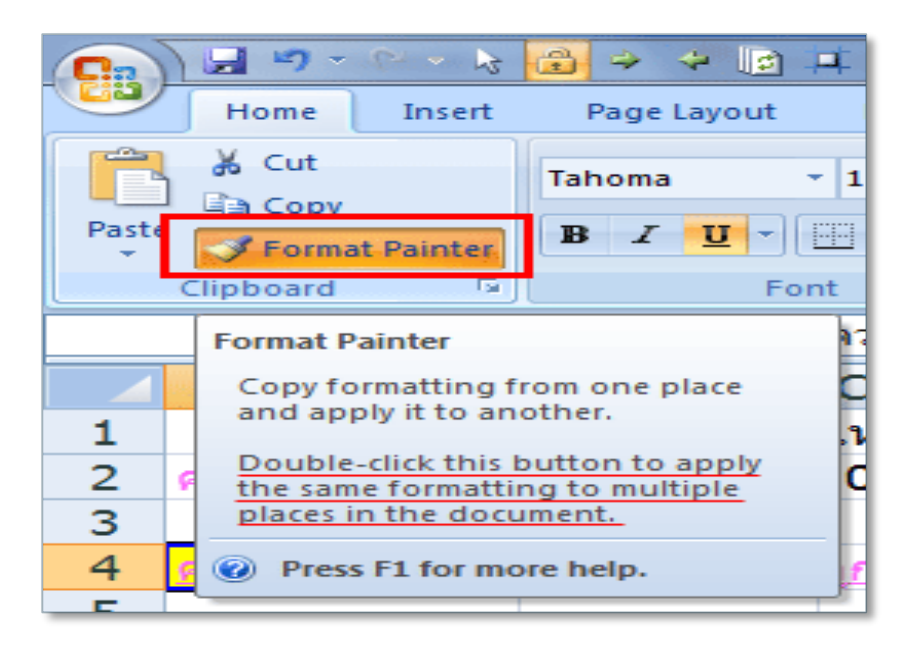

### 8. ทำงานใน Excel แล้วค่อยใช้ Copy ไป Paste as Link ลงที่อื่น

เมื่อมีการทำข้อมูลเป็นตาราง มีการคำนวณ หรือมีกราฟ แนะนำให้ใช้ Excel ทำงาน แล้ว ค่อย Copy เป็น Link ไปยัง MS Word หรือ PowerPoint ปลายทางแทน

#### เหตุผล :

- หนื่องจาก Excel มีความยืดหยุ่นสูง เวลาค่า input บางอย่างในตารางเปลี่ยนไป ค่า output จะถูกคำนวณใหม่ทันที ไม่ต้องพิมพ์ซ้ำลงไปอีก
- > การรวมข้อมูลอยู่ในที่เดียวกัน คือใน Excel แล้ว Link ไปแสดงในที่ต่างๆ ย่อมมี ประสิทธิภาพมากกว่าทำข้อมูลในหลายที่ และทำให้ไม่มี conflict ด้านข้อมูล

#### วิธี Copy ไป Paste เป็น Link :

- ให้ Copy ข้อมูลตาราง หรือ กราฟใน
  Excel
- เปิด MS Word หรือ PowerPoint ที่ เป็นโปรแกรมปลายทาง
- > Paste ⊃ Paste Special ⊃ เลือก
  Paste Link

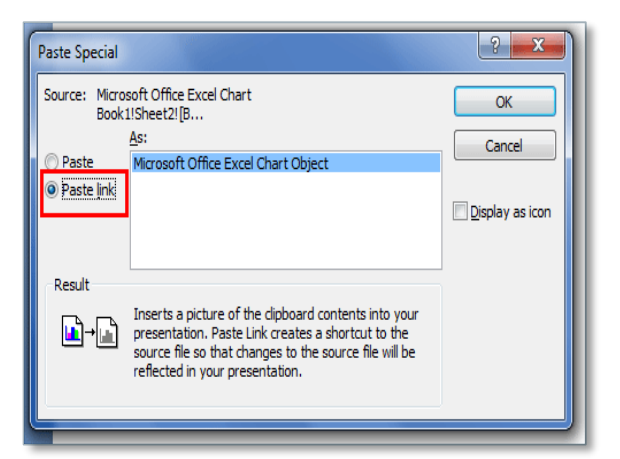

อ้างอิงข้อมูลจาก

- http://www.inwexcel.com/10-excel-tips-speed-up-work/
- http://www.inwexcel.com/microsoft-excel-shortcut-hotkey/